## Adding Lean Six Sigma Yellow Belt Training to Unit Training Manager

1. Log on to MCTIMS and access UTM (Unit Training Manager). MCTIMS Log In: https://mctims.usmc.mil/Homeport/default.aspx

|   | HON                                                                                                    | IEPORT                                                                                                    | والمترجة والمراطات                                             | jault Ny Account Hulp |
|---|----------------------------------------------------------------------------------------------------|----------------------------------------------------------------------------------------------------|----------------------------------------------------------------|-----------------------|
|   | MY HODULES                                                                                                    | ARDOT HETIME                                                                                                    | ACTIVAS REBOUNCES * HODOLES ACCESS *                           |                       |
| ( | TSR<br>Daming & Anadrens Hansal<br>TH<br>UTM (a)<br>Inter Training<br>REL:<br>Stolent Registrer<br>HQS<br>MCS Reactions & Hansal | TRM<br>Renning Reserves<br>ETJ<br>Electronic Training Justicel<br>FTP<br>Pro-Oxylingment<br>SCE<br>Decetty Hangement | TRAINING VIDEO                                                 |                       |
|   | ))))                                                                                                    | UTH/INH Hissing Harir                                                                                                | nes, Platol Scores, and "Pending MCTFS" Update Additional Deta | - ((((                |

2. Once UTM page is up go to IMM

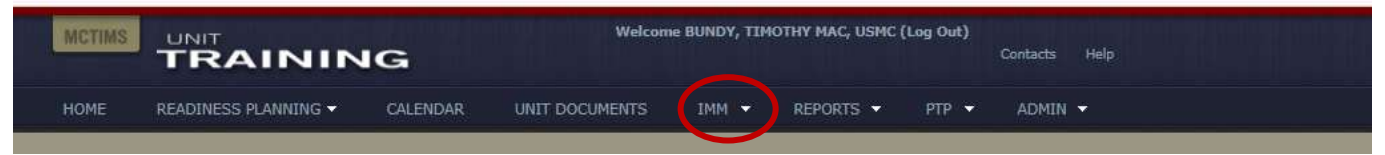

3. From the dropdown menu, select Individual Training

| MCTIMS |                      | IG       | Welcom         | e BUNDY, TIMO                                 | DTHY MAC, USMC (                                   | (Log Out) | Contacts | Help       |       |
|--------|----------------------|----------|----------------|-----------------------------------------------|----------------------------------------------------|-----------|----------|------------|-------|
| HOME   | READINESS PLANNING - | CALENDAR | UNIT DOCUMENTS | IMM -                                         | REPORTS -                                          | ртр 🔻     | ADMIN    | <b>*</b> 2 |       |
|        |                      |          |                | Unit Man<br>Individua<br>Scoreshe<br>Body Cor | agement<br>al Training<br>ets<br>mposition Program |           |          |            |       |
|        |                      |          |                | Local Sch                                     | nools                                              |           |          |            |       |
|        |                      |          |                | Off Duty                                      | Education                                          |           |          |            | Read? |

## Adding Lean Six Sigma Yellow Belt Training to Unit Training Manager

4. Once the Individual Training Page is up go to Create New

| mm > Individual Train | 109                                                    |                                                                                                    |                                           |                          |                                                                 |                           |                                |              |  |
|-----------------------|--------------------------------------------------------|----------------------------------------------------------------------------------------------------|-------------------------------------------|--------------------------|-----------------------------------------------------------------|---------------------------|--------------------------------|--------------|--|
| 02 7/28 4TH MAREE     | · · HAS CO                                             | 2 2/25                                                                                                    | 4111                                      | MANDIY                   | •                                                               |                           |                                |              |  |
| dividual Ti           | raining                                                |                                                                                                    |                                           |                          |                                                                 |                           |                                |              |  |
|                       | Contra and and and and and and and and and an          |                                                                                                    |                                           |                          |                                                                 |                           |                                |              |  |
| All Requirements      | Service Dire<br>Requireme                              | icted<br>ints                                                                                                    | 1                                         | Unit Direct<br>Requireme | ted<br>ots                                                      | Battle Skills Test        | Pre-Deployment<br>Requirements | Certificatio |  |
| Filters Views         |                                                        | Cust                                                                                                    | omize                                     | Columns                  | 1                                                               |                           |                                |              |  |
| DMOS                  |                                                        | Drag a column header here to group by that column                                                                                                    |                                           |                          |                                                                 |                           |                                |              |  |
| Licensing             | Licensing<br>Pre-Deployment<br>PME<br>Annual/Ancillary |                                                                                                    | Priority 🔺                                |                          | Requirement                                                     |                           |                                |              |  |
| Pre-Deployment        |                                                        |                                                                                                    |                                           |                          |                                                                 |                           |                                |              |  |
| Annual/Ancillary      |                                                        |                                                                                                    | 1 🥱                                       | 4                        | 101 Da                                                          | iys of Summer             |                                |              |  |
| Other                 |                                                        | 00 E                                                                                                    | 1 9                                       | 5                        | AT LEVEL II                                                     |                           |                                |              |  |
|                       |                                                        | ΞĒ                                                                                                    | ] 🧕                                       | 6                        | AT LEV                                                          | EL III                    |                                |              |  |
| Actions               | *                                                      | 00 E                                                                                                    | 1 🥱                                       | 7                        | Breath                                                          | lyzer Screening           |                                |              |  |
| Freate New            |                                                        | • [                                                                                                    | ] 🔒                                       | 8                        | CBRN                                                            | Center Team Training      |                                |              |  |
| Show Details          |                                                        | 00                                                                                                    | 1 🤌                                       | 9                        | CBRN Decontamination (CBRN Decon) Team                          |                           |                                |              |  |
| Edit Requirement Priz | aritien                                                | m E                                                                                                    | 3 🥱                                       | 10                       | CBRN I                                                          | ndividual Training Stands | ards (ITS)                     |              |  |
| Manana Danwind / N    | est Damairad                                           | 00 E                                                                                                    | ] 🙆                                       | . 11                     | CBRN                                                            | Reconnaissance and Surv   | eillance (R&S) Team            |              |  |
| Marmas                | are reserved                                           | (iii) []                                                                                                    | 1 🧕                                       | 12                       | CMFR                                                            | Directed COVID-19 Vaccin  | nation Training                |              |  |
| Show Status           |                                                        | Ommand Sponsorhip Training (Code "US")                                                                                                    |                                           |                          |                                                                 |                           |                                |              |  |
| View / Edit Selected  | it Selected                                            |                                                                                                    | III 14 Command-Sponsored Corporals Course |                          |                                                                 |                           |                                |              |  |
| New Score Roster      |                                                        | •                                                                                                    | 1 🥱                                       | 15                       | Command-Sponsored Lance Corporals Leadership and Ethics Seminar |                           |                                |              |  |
| New Water Roster      |                                                        | 600 E                                                                                                    | 1 🧕                                       | 16                       | COVID                                                           | MIDIGATION TRAINING       |                                |              |  |
| New Unwaiver Roster   | é                                                      | • C                                                                                                    | 3                                         | 17                       | CY - Be                                                         | havioral Health Alcohol S | icreening Program              |              |  |
| Delate infected       |                                                        | co []                                                                                                    | 1 3                                       | 18                       | CY - Co                                                         | ounter Intelligence Aware | ness & Reporting               |              |  |
| Assign Marinas        |                                                        |                                                                                                    | 3                                         | 19                       | CY - Le                                                         | vel I AT Awareness Train  | ing                            |              |  |
|                       | 1                                                      | IN FILE OF States and States and |                                           |                          |                                                                 |                           |                                |              |  |

5. Once the Create requirement is up, you can add information to associate your unit to the training. Add your training title, and you can search/find the LY-Lean Six Sigma – YELLOW BELT training in the event code, and save the training.

| Create Require                                                    | ement                                                                                                    |                           |
|-------------------------------------------------------------------|----------------------------------------------------------------------------------------------------|---------------------------|
| Save                                                              |                                                                                                    |                           |
|                                                                   |                                                                                                    |                           |
| Requirement Deta                                                  | ills                                                                                                    |                           |
| Originating Authority                                             | HAS CO 2/28 4TH MARDIV                                                                                                    |                           |
| Title*                                                            | Lean Six Sigma Yellow Belt - Unit                                                                                                    | Training                  |
| Description                                                       |                                                                                                    |                           |
| Freine Tree                                                       | Trained / Untrained                                                                                                    | å                         |
| accounty sype                                                     | The second second |                           |
| Sustainment (Active Duty)                                         | Months 🗸                                                                                                    | 1                         |
| Sustainment (Active Duty)<br>Sustainment (Reserves)               | Months V                                                                                                    | 1<br>1                    |
| Sustainment (Active Duty)<br>Sustainment (Reserves)<br>Event Code | Months                                                                                                    |                           |
| Sustainment (Active Duty)<br>Sustainment (Reserves)<br>Event Code | Months                                                                                                    | Certification Requirement |

## Adding Lean Six Sigma Yellow Belt Training to Unit Training Manager

6. Once the training has been saved, you can add members to the training by searching and selecting it from the "All Requirements Tab". Once it is found, check the box.

| ne = Individual Waining       |         |                                                                                   |                                                                    |                                                                            |                          |                 |              |           |  |
|-------------------------------|---------|-----------------------------------------------------------------------------------|--------------------------------------------------------------------|----------------------------------------------------------------------------|--------------------------|-----------------|--------------|-----------|--|
| 2125 47+ MAADIN + HAS C       | 0 2/29  | -                                                                                 | VIGRAM                                                             |                                                                            |                          |                 |              |           |  |
| ndividual Training            |         |                                                                                   |                                                                    |                                                                            |                          |                 |              |           |  |
|                               |         |                                                                                   |                                                                    |                                                                            |                          |                 |              |           |  |
| Requirement Saved             |         |                                                                                   |                                                                    |                                                                            |                          |                 |              |           |  |
|                               |         |                                                                                   | them because                                                       |                                                                            | Wanta Malla Wash         | Bis Bishana and | Participan   |           |  |
| Requirements                  | ints    | , ŝ                                                                               | Requireme                                                          | nts                                                                        | Dettre-Sking Test        | Requirements    | Ceroncatione | THE Group |  |
| Filters Views                 | Custo   | mize                                                                              | Columns                                                            |                                                                            |                          |                 |              |           |  |
| CINOS                         | Chieg e | cone                                                                              | un haader                                                          | freed to p                                                                 | mup by this column       |                 |              |           |  |
| Licensing                     |         |                                                                                   | Priority -                                                         | Require                                                                    | iment                    |                 |              |           |  |
| Pre-Deployment                |         | Le                                                                                |                                                                    |                                                                            |                          |                 |              |           |  |
| Annual/Ancillary              | # D     |                                                                                   | 5 AT LEVEL II                                                      |                                                                            |                          |                 |              |           |  |
| Other                         | # []    | 9                                                                                 | 6 AT LEVEL III                                                     |                                                                            |                          |                 |              |           |  |
|                               |         |                                                                                   | 15 Command-Sponsored Lance Corporals Leadership and Ethics Seminar |                                                                            |                          |                 |              |           |  |
| Actions *                     | # D     | 9                                                                                 | 19                                                                 | CY - Le                                                                    | vel I AT Awareness Train | ing             |              |           |  |
| Create New                    | 8 []    | 9                                                                                 | 25                                                                 | 25 CY - Supervisory level substance misuse prevention training             |                          |                 |              |           |  |
| Show Details                  |         |                                                                                   | 28                                                                 | 28 CY - Violence Prevention Awareness Course                               |                          |                 |              |           |  |
| Edit Requirement Priorities   | B []    | -                                                                                 | 29 CY - Violence Prevention Recognition Course                     |                                                                            |                          |                 |              |           |  |
| Manage Resured / Not Resulted | (G) []  |                                                                                   | 36 PY - Marine Corps Combat Marksmanship - Rifle                   |                                                                            |                          |                 |              |           |  |
| Planitest                     | E []    | 37 PY - Marine Corps Combat Marksmanship Rifle - Table 3 (Unknown Distance Day)   |                                                                    |                                                                            |                          |                 |              |           |  |
| Show Status                   |         | 38 Pr - Marine Corps Combet Marksmanship Rifle - Table 4 (Unknown Distance Night) |                                                                    |                                                                            |                          |                 |              |           |  |
| View / Edit Selected          |         |                                                                                   | 39                                                                 | 39 FY - Marine Corps Combat Marksmanship Rifle - Table 5 (Short Range Day) |                          |                 |              |           |  |
| Name Samon Resultat           | 10 L    |                                                                                   | 40                                                                 | FY - Marine Corps Combat Marksmanship Rifle - Table & (Short Range Night)  |                          |                 |              |           |  |
| New Waiver Burlan             | 10 L    | -                                                                                 | 50                                                                 | SUINT                                                                      | WITH THE WARD OF THE THE | 1 Tourist       |              |           |  |
| New Univalver Rusler          | 10 L)   | C                                                                                 | 51                                                                 | CEBR SI                                                                    | a signia renow pelt - On | it containing   |              |           |  |
| Delete Selected               |         |                                                                                   |                                                                    |                                                                            |                          |                 |              |           |  |
| Autoph Hannes                 |         |                                                                                   |                                                                    |                                                                            |                          |                 |              |           |  |
|                               | Page 1  | of 1                                                                              | (14 items)                                                         | 11                                                                         |                          |                 |              |           |  |

7. Once the box has been checked, you can add Marines to the class by selecting the "Manage Required/Not Required Marines". This will bring you to your unit roster where you can select Marines that you desire to attend the class.

| tieme > Individual Training                |                                  |               |      |                               |                                                                                                    |                         |                                |                  |  |  |
|--------------------------------------------|----------------------------------|---------------|------|-------------------------------|----------------------------------------------------------------------------------------------------|-------------------------|--------------------------------|------------------|--|--|
| THAT                                       | 0 2/3                            | 25.4          | TH   | MARDIV                        | F                                                                                                    |                         |                                |                  |  |  |
| Individual Training                        |                                  |               |      | AL VOLGEO DE HENVILLE         |                                                                                                    |                         |                                |                  |  |  |
| Requirement Saved                          |                                  |               |      |                               |                                                                                                    |                         |                                |                  |  |  |
| All Requirements Service Dire Requirements | ected<br>ients                   |               |      | Unit Directed<br>Regulrements |                                                                                                    | Battle Skills Test      | Pre-Deployment<br>Requirements | Certifications 1 |  |  |
| Pilters Views                              | C                                | untor         | nize | Columna                       |                                                                                                    |                         |                                |                  |  |  |
| - MOS                                      | 10m                              | ig.a.         | noha | mn hnader                     | here to gre                                                                                                    | oup by that column      |                                |                  |  |  |
| Licensing                                  |                                  |               |      | Priority 🍝                    | Requirement                                                                                                    |                         |                                |                  |  |  |
| Pre-Deployment                             |                                  |               |      |                               | Le                                                                                                    |                         |                                |                  |  |  |
| Annual/Ancillary                           | (3)                              | S AT LEVEL II |      |                               |                                                                                                    |                         |                                |                  |  |  |
| Other                                      | I G AT LEVEL III                 |               |      |                               |                                                                                                    |                         |                                |                  |  |  |
|                                            | Ð                                |               | 0    | 15                            | 15 Command-Sponsored Lance Corporals Leadership and Ethics Seminar                                                                            |                         |                                |                  |  |  |
| Actions *                                  | (3)                              |               | -9   | 19                            | CY - Leve                                                                                                    | I I AT Awaranass Trai   | ning                           |                  |  |  |
| Create New                                 | œ                                |               |      | 25                            | CY - Sup                                                                                                    | ervisory level substanc | e misuse prevention train      | ing              |  |  |
| Show Details                               | 田                                |               | 9    | 28                            | CY - Violence Prevention Awareness Course                                                                                                    |                         |                                |                  |  |  |
| Edit Reguirement Priorities                |                                  | L.I.          |      | 29                            | CY - Violence Prevention Recognition Course                                                                                                   |                         |                                |                  |  |  |
| Manage Required / Not Required             | 100                              |               | 3    | 36                            | FY - Marine Corps Compat Marksmanship - Rifle                                                                                                 |                         |                                |                  |  |  |
| Marines                                    | (2)                              | 1             | -    | 37                            | FY - Marine Corps Combat Marksmanship Rife - Table 5 (Onknown Distance Day)                                                                   |                         |                                |                  |  |  |
| Show Status                                | 123                              |               | -    | 19                            | 30 FY - Marine Corps Combat Markamanship Rifle - Table 5 (Chart Bange Day)                                                                    |                         |                                |                  |  |  |
| View / Edit Selected                       | 60                               | m             | -    | 40                            | FY - Marine Corps Combat Marksmanship Rife - Table 5 (Short Range Day) FY - Marine Corps Combat Marksmanship Rife - Table 5 (Short Range Day) |                         |                                |                  |  |  |
| New Score Roster                           | (7)                              | 1             | 4    | 50                            | IOINT ANTI TERRORISH I SVEL 1                                                                                                    |                         |                                |                  |  |  |
| New Waiver Roster                          |                                  | P             |      | 51                            | Lean Stx                                                                                                    | Sigma Yellow Belt - U   | nit Training                   |                  |  |  |
| New Unwaiver Roster                        |                                  | Territor 1    |      |                               | I - marca a la como                                                                                                    |                         |                                |                  |  |  |
| Delete Selected                            |                                  |               |      |                               |                                                                                                    |                         |                                |                  |  |  |
| Aurigo Marines                             |                                  |               |      |                               |                                                                                                    |                         |                                |                  |  |  |
|                                            | Page 1 of 1 (14 items) 📧 [1] (5) |               |      |                               |                                                                                                    |                         |                                |                  |  |  |